# What to Do If the COOLPIX5000/995/885/775 is Listed Under Other Devices

- Windows 98/98 Second Edition (SE) -

#### Step I

The Device Manager sheet will be displayed. Double-click the listing for the "NIKON DSC E995" that appears under "Other devices" or "Miscellaneous Devices."

| vstem Properties                                                                                                    | ?        |
|----------------------------------------------------------------------------------------------------|----------|
| General Device Manager Hardware Profiles Performa                                                                                                    | ance     |
|                                                                                                    |          |
| <ul> <li>View devices by type</li> <li>C View devices by cor</li> </ul>                                                                                                    | nection  |
| E Computer                                                                                                    |          |
| 🕀 🥪 1394 Bus Controller                                                                                                    |          |
| E 😫 CDROM                                                                                                    |          |
| Disk drives                                                                                                    |          |
| 🗈 🖳 Display adapters                                                                                                    |          |
| 🗄 🚭 Floppy disk controllers                                                                                                    |          |
| 😟 🚭 Hard disk controllers                                                                                                    |          |
| 🗄 🍪 Keyboard                                                                                                    |          |
| 🗄 🚍 Monitors                                                                                                    |          |
| 🗄 🕤 Mouse                                                                                                    |          |
| Retwork adapters                                                                                                    |          |
| 🗄 🌱 Other devices                                                                                                    |          |
| NIKON DSC E995                                                                                                    |          |
| E Ports (COM & LPT)                                                                                                    |          |
| SCSI controllers                                                                                                    |          |
| 🗄 📃 System devices                                                                                                    | -1       |
| here all a state of the second second s | <u> </u> |
| Properties Befresh Bemove                                                                                                    | Print    |
|                                                                                                    |          |
|                                                                                                    |          |
| OK                                                                                                    | Cancel   |
|                                                                                                    |          |

#### Step 2

The NIKON DSC E995 Properties dialog will be displayed. Open the General tab and click **Reinstall Driver**.

| NIKON DSC E995     | Properties          |                                           |                   | ? × |
|--------------------|---------------------|-------------------------------------------|-------------------|-----|
| General Driver     |                     |                                           |                   |     |
|                    | SC E995             |                                           |                   |     |
| Device type:       | Other devices       |                                           |                   |     |
| Manufacturer:      | None specified.     |                                           |                   |     |
| Hardware version:  | Not available       |                                           |                   |     |
| Device status -    |                     |                                           |                   |     |
| reinstall the driv | ens for this device | a installed (Code<br>a, click Reinstall E | 20.J.10<br>)river |     |
|                    |                     | Rejnstall D                               | river             |     |
| - Device usage     |                     |                                           |                   | -   |
| Disable in t       | his hardware profi  | le                                        |                   |     |
| Evisto in all      | hardware profiles   | <u>m</u>                                  |                   |     |
|                    | naroware promes     |                                           |                   |     |
|                    |                     |                                           |                   |     |
|                    |                     | OK                                        | Can               | cel |

#### Step 3

The Windows Update Device Driver Wizard will be displayed; click **Next**.

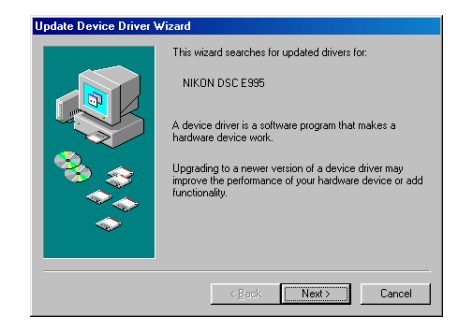

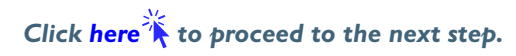

### Step 4

The dialog shown below will be displayed. Select "Search for a better driver than the one your device is using now. (Recommended)" and click **Next**.

| Update Device Driver V | √izard                                                                                                    |
|------------------------|----------------------------------------------------------------------------------------------------|
|                        | What do you want Windows to do?   Search for a better driver than the one your device is using now. [Recommended]   Display a list of all the drivers in a specific location, so you can select the driver you want. |
|                        | < Back Next > Cancel                                                                                                    |

#### Step 5

The dialog shown below will be displayed. Holding down the shift key to prevent the Welcome dialog from opening automatically, insert the Nikon View 4 CD into the CD-ROM drive. Select **CD-ROM drive** and click **Next**.

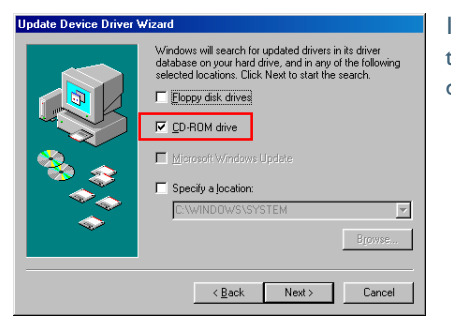

If the Welcome dialog appears when the CD-ROM is inserted, close the dialog by clicking the **Quit** button.

# Step 6

A dialog will be displayed stating that Windows has found the drivers for the "Nikon Digital Camera Mass Storage Driver"; click **Next**.

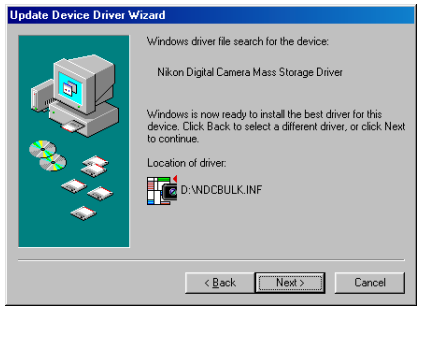

If the message, "Windows was unable to find a suitable driver for this device," is displayed, this may indicate that the NikonView 4 CD was not correctly inserted in the CD-ROM drive or that the correct search location was not specified. Click **Back** to return to the dialog shown in Step 5, where you can confirm that the correct location has been specified.

## Step 7

The dialog shown below will be displayed; click Finish.

| Update Device Driver \ | #izard                                                                         |
|------------------------|--------------------------------------------------------------------------------|
|                        | Nikon Digital Camera Mass Storage Driver                                       |
|                        | Windows has finished installing an updated driver for your<br>hardware device. |
| 8                      |                                                                                |
|                        |                                                                                |
|                        |                                                                                |
|                        | < Beck Finish Cancel                                                           |

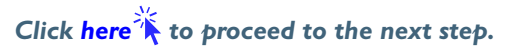

#### Step 8

Click the General tab for the Nikon Digital Camera Mass Storage Driver, and confirm that "This device is working properly" appears under "Device status." Click **Close**.

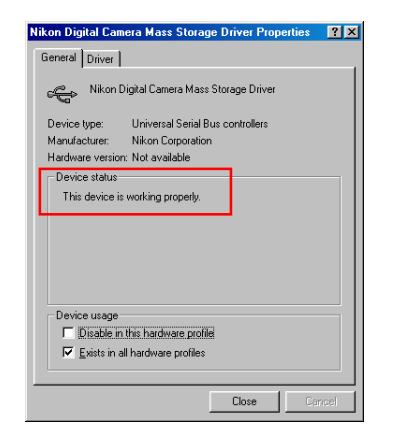

### Step 9

The Windows hardware wizard will now start installation of the Nikon Digital Camera Controller with the dialog shown below. Click **Next**.

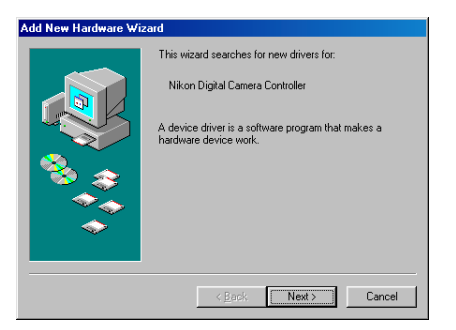

# Step 10

Select the search option and click Next.

| Add New Hardware W | izard What do you want Windows to do? C Example to the bast driver for your device                               |
|--------------------|----------------------------------------------------------------------------------------------------|
|                    | (Recommended) C Display a list of all the drivers in a specific location, so you can select the driver you want. |
|                    |                                                                                                    |
|                    | < <u>B</u> ack Next> Cancel                                                                                      |

## Step ||

Holding down the shift key to prevent the Welcome dialog from opening automatically, insert the Nikon View 4 CD into the CD-ROM drive. Select **CD-ROM drive** and click **Next**.

| Windows will search for new drivers in its driver database<br>on your hard drive, and in any of the following selected<br>locations: Elick to start the search.         Eloppy disk drives         D: PROM drive         Microsoft Windows Upd ate         Specify a location:         Elivery Windows System         Elivery Elivery System |
|----------------------------------------------------------------------------------------------------|
| <back next=""> Cancel</back>                                                                                                    |

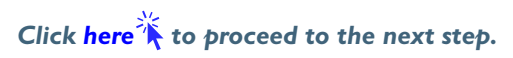

## Step 12

A dialog will be displayed stating that Windows has found the drivers for "Nikon Digital Camera Controller"; click **Next**.

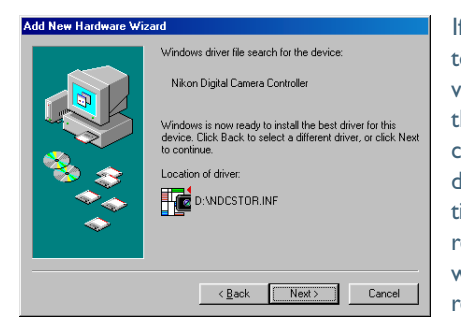

If the message, "Windows was unable to find a suitable driver for this device," is displayed, this may indicate that the Nikon View 4 CD was not correctly inserted in the CD-ROM drive or that the correct search location was not specified. Click **Back** to return to the dialog shown in Step 11, where you can confirm that the correct location has been specified.

## Step 13

The dialog shown below will be displayed; click Finish.

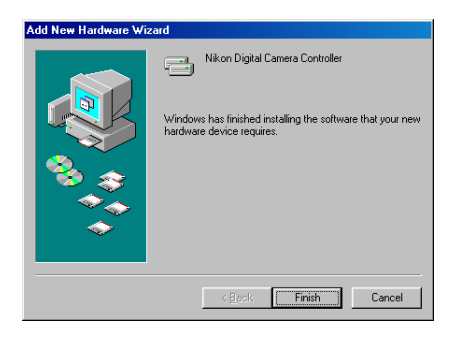

## Step 14

Click **OK** to close the System Properties window.

| stem Properties                                              | ?>     |
|--------------------------------------------------------------|--------|
| General Device Manager Hardware Profiles Performance         |        |
| • View devices by type • • • • • • • • • • • • • • • • • • • |        |
| 🕀 🥪 1394 Bus Controller                                      |        |
| 😟 🕀 😂 CDROM                                                  | _      |
| Disk drives                                                  |        |
| 😥 🖳 Display adapters                                         |        |
| 🕀 🚭 Floppy disk controllers                                  |        |
| 😥 🚭 Hard disk controllers                                    |        |
| 庄 🎯 Keyboard                                                 |        |
| 😥 🥝 Modem                                                    |        |
| 🕀 🖳 🖳 Monitors                                               |        |
| 🕀 🖓 Mouse                                                    |        |
| Wetwork adapters                                             |        |
| 庄 🦠 PCMCIA socket                                            |        |
| 😟 – 🍠 Ports (COM & LPT)                                      |        |
| 🗄 🏰 Sound, video and game controllers                        |        |
| 😟 📃 System devices                                           |        |
| 🗄 😋 Universal Serial Bus controllers                         | -      |
|                                                              |        |
| Properties Refresh Remove Prin                               | t      |
|                                                              |        |
|                                                              |        |
| OK                                                           | Cancel |

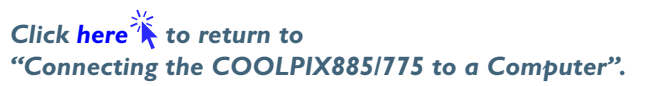